# Magic Box UNNATI 5

## User Manual

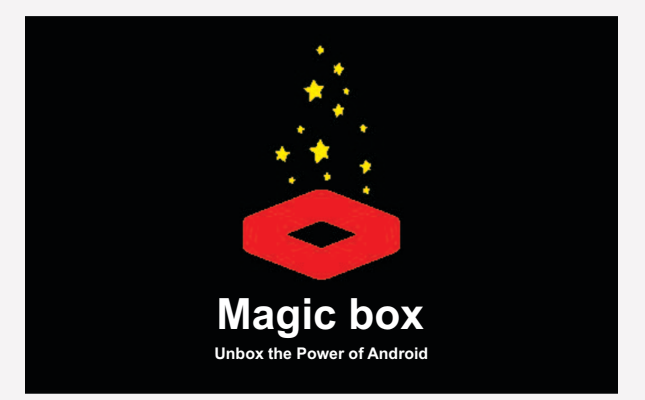

## **USER MANUAL - MAGIC BOX - UNNATI 5**

## BOX CONTENTS

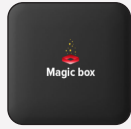

8

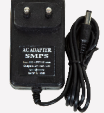

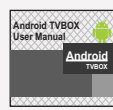

User Manual

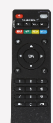

Magic Box Unnati 5

HDMI Cable

Power Adapter

**Remote Control** 

#### Precautions

- Protection against Power surge: Unplug the equipment when not in use. Use Surge protecting Power strips.
- Protection against Water: Keep device in dry locations and avoid water contact.
- Protection against Virus: Use secured Wi-Fi. Use Google Play store only, to download Applications. Use two Applications provided on device, periodically-LINE Anti-virus and Auto RAM cleaner.

### Disclaimer

Some Apps might stall the box because of compatibility Issues. In such cases restart the Magic Box. The company does not take any responsibility for any content (Software/Apps/games) downloaded by the user.

Magic Box may not be compatible with certain High end TV models (Ultra HD and above). Replacement warranty policy available, within 48 hrs of sale.

#### SETTING UP OF MAGIC BOX

- · Connect the Magic Box to your TV via HDMI cable.
- · Select same HDMI port, using Source / Input button in your TV Remote control unit.
- · Insert two AAA size batteries, in the Remote-Control Unit.
- · Connect the Power Adapter to Magic Box and plug into secure power source.
- · Turn on the supply and wait for Magic Box to display its Home screen.

#### Unnati 5

 If your TV screen does not display Magic Box Home screen or is flickering then, <u>Goto Droid Settings</u>, using Magic Box Remote control unit → <u>Go to Display</u> → <u>Select Screen Resolution</u> → Then choose lower resolution from drop list, until the display becomes visible / stable.

## MAGIC BOX CONNECTOR INFORMATION

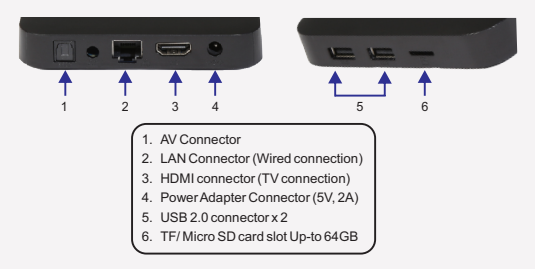

## Configuring the Magic Box

### Connect to Wi-Fi (U5)

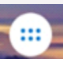

• Go to Home Screen  $\rightarrow$  Click on Menu button

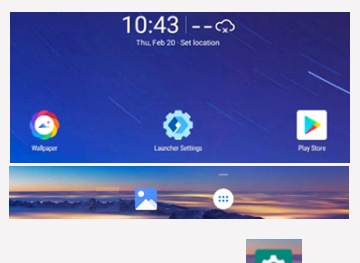

- Click on the Settings Button
- Click on Wi-Fi

•

ø

Turn on Wi-Fi button

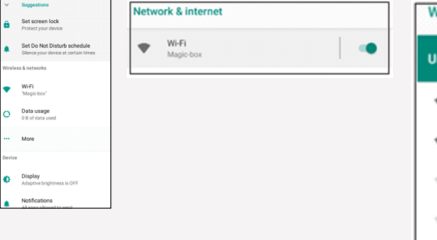

· It will show the available Wi-Fi networks in range

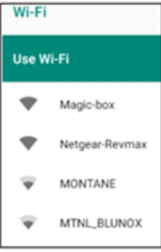

 Click on the Wi-Fi in your Office / Home and Enter

password

| Magic-box<br>Password |        |         |
|-----------------------|--------|---------|
|                       |        |         |
| Show password         |        |         |
| Advanced options      |        | ~       |
|                       | CANCEL | CONNECT |

 Once the connection is established, Magic Box will be connected to Wi-Fi

| Wi-Fi |                        |   |
|-------|------------------------|---|
| Use W |                        |   |
| •     | Magio-box<br>Connected | ٥ |
| ۰     | Netgear-Revmax         | â |

## Installing applications from Play Store

#### Sign in with Google account

- To Access Google Applications such as Play store, YouTube, Google drive etc. user has to login to his Gmail ID.
- To sign-in a google account, user can go to the Google Play store and Sign-in.

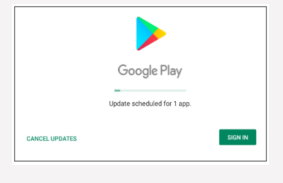

#### Fill your Gmail account user ID

| Google                                   |      |  |
|------------------------------------------|------|--|
| Sign in                                  |      |  |
| with your Google Account. Learn more     |      |  |
| - Email or phone<br>usernameid@gmail.com |      |  |
| Forgot email?                            |      |  |
| Create account                           | Next |  |

#### After this type your Password for your Gmail ID

| Google                |      |
|-----------------------|------|
| Hi Revmax             |      |
| nevmaxit10⊗gmail.com  |      |
| - Enter your password |      |
|                       | SR.  |
|                       |      |
| Forgot password?      | Next |

Press Accept and Your Gmail Account is Configured and Signed-in

| Google Services         |                                                                                                    |  |
|-------------------------|----------------------------------------------------------------------------------------------------|--|
| revm<br>Tap t<br>will b | awit108@proval.com<br>to deam nore about each service, such as how to turn it on or off later. Data<br>te used according to Google's Privacy Policy.                                           |  |
| Backs                   | ap & storage                                                                                                    |  |
| Ð                       | Back up to Google Drive 🗸                                                                                                    |  |
|                         | Easily restore your data or switch phones at any time. Your backup<br>includes apps, app data, call history, contacts, device settings (including<br>W+Fi passwords and permissions), and SMS. |  |
|                         | Your backups are uploaded to Google and encrypted using your Google<br>Account password. For some data, your device's screen lock PIN, pattern,<br>or password is also used for encryption.    |  |
|                         | Tap "Accept" to confirm your selection of these Google services settings.                                                                                                    |  |
|                         | ACCEPT                                                                                                    |  |

## Installing an application from Play Store

- · First Step is to go to Play store by clicking on the icon
- In the Play store, type the name of the Application, you want to install

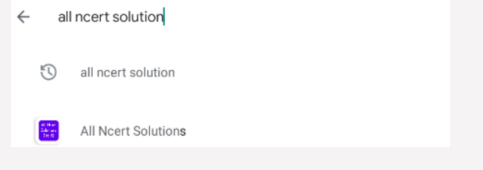

#### Click on Install

| all ncert solutio                  | 'n                                              |                             | Q       |
|------------------------------------|-------------------------------------------------|-----------------------------|---------|
| All Neert<br>Solutions<br>3 to 1/2 | All Ncert Solutions<br>SUPERCOP<br>Contains ads |                             | Install |
| <b>4.5★</b><br>14K reviews         | 500K+<br>Downloads                              | <b>3+</b><br>Rated for 3+ ① |         |

- Wait for the Application to download. . .
- Click on Open, to start the Application

| All Ncert | All Ncert Solu | tions |  |
|-----------|----------------|-------|--|
| 3 to 12   | SUPERCOP       |       |  |
|           | Contains ads   |       |  |
|           | Uninstall      | Open  |  |
|           |                |       |  |

Please Note that some Applications are not available on Play store as they are not compatible /optimized for TV format

## Opening new application, installed from Play Store

 Once the New application is installed, Go to Home screen and click on Menu button.

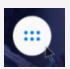

 Once in the Menu screen, user can see the newly installed Application icon. Just select the Application icon with your Remote and press OK. Refer adjacent snapshot.

| Q. Search apps |             |               |  |  |
|----------------|-------------|---------------|--|--|
| App folders    |             |               |  |  |
|                |             |               |  |  |
| Cultural app   | Education   | Entertainment |  |  |
| 2              | <b>•</b> •  | • •           |  |  |
| Productive     | Sected app  | Dystem app    |  |  |
| All apps       | egitana dar | ()<br>Ann     |  |  |

## Opening pre-installed applications from Play Store

 In the Menu screen, user can see many folders of different Domains. User can select any of the Folder by selecting the folder icon with Remote and press OK. Refer adjacent snapshot.

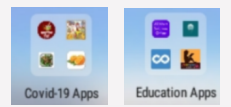

Once inside the folder, user can again click on the desired Application and start using it.

### **Applications in Magic Box**

The Magic Box comes with a variety of Applications installed on the device.

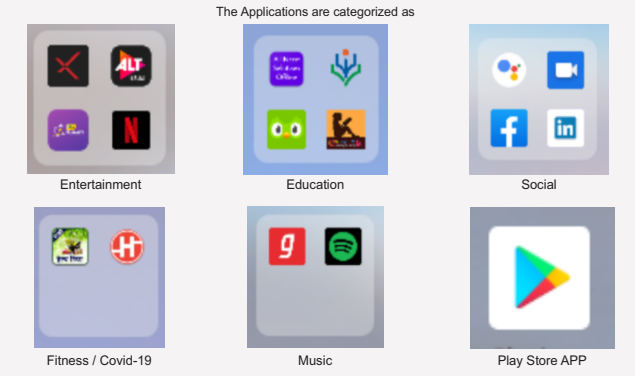

Also, Magic Box has the Play store application, from which user can download application of choice.

### Remote functions UNNATI 5

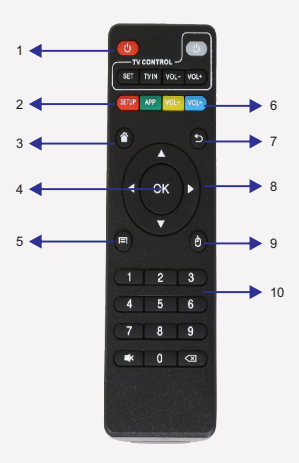

- Power Button: Pressing once the Magic Box turns ON / Sleep mode. Long pressing for 3 seconds gives option of Power Off / Restart.
- 2. Shortcut Button: Enables direct access to APP menu (Green) or Setting menu (Red).
- 3. Home Button: Return to Home Screen
- OK button: Functions as Enter button. Where ever the remote cursor is pointing, the corresponding command is executed.
- 5. Menu button: Non-Functional.
- 6. Volume button: Increases / Decrease Volume.
- 7. Back Button: To get back to previous screen.
- 8. Navigation Button: Navigate through App Menu, Keyboard. Active both in Mouse ON/OFF mode.
- 9. Remote cursor ON/OFF:

In ON mode, the remote cursor is visible on the screen which enables selected function / key. In Off mode, the remote cursor is disabled. Necessary to scroll through Apps and documents.

10. Numeric pad: used to Directly key in the numbers. (like password).

#### Installing Batteries

Insert two AAA size Batteries as per + and – terminals.

#### Important Note:

- If for any reason the Magic Box is not responding then press the Home button of remote to come to home page.
- In Remote cursor off mode, to access Applications on next / previous page, scroll using navigation buttons to the extreme end of Application screen.
- For closing multiple active Applications, long press the home button and close the Applications while in Remote cursor Off mode.
- The TV control Keys are not used for magic Box

#### Warranty terms

#### 1. Free Replacement / Refund, if TV compatibility issue reported, within 48 hrs of sale.

- Replacement will be done only if the packaging is in-tact. Option to replace Magic Box which is compatible with TV set, by paying according to the MRP of new product, if available in stock.
- o Refund will be provided if stock not available.

#### 2. Free Repair, within 12 months from date of installation.

Warranty covers defects arising under normal circumstances and does not include malfunctions / failures arising from Physical damage, Exposure to water, Power brown out, Power fluctuations, Virus induced from unautheriticated content download or Acts of nature.

 Any modifications or tampering in Magic Box will void the warranty. Magic Box team, will analyze and declare final cause of defect. This declaration will define warranty applicability.

#### Warranty requirements

- Copy of Invoice.
- Magic Box with QR code sticker, on rear side.
- Non-functional Magic Box unit, to be sent to Repair center, at listed address.
  - o In warranty units, will be repaired and sent back via courier.
  - o Out of warranty units will not be repaired.

#### **Customer support**

- Customer support is available at Toll free number: 18002678466 Monday to Saturday from 10 am to 7 pm.
- · The Customer support is for warranty related only and not for technical support Issues.
- Help Videos for Application installation related procedure is available on our web site. To be referred for any Application related Issues.
  www.magicbox.online